## Requesting a Drop-In Appointment & Virtual Check-In thru EAB Navigate LA

NAVIGATE LA

| Log in using your myCalstateLA credentials                                                                                                    |                                                                          |
|----------------------------------------------------------------------------------------------------|--------------------------------------------------------------------------|
| On the left side of your myCalstateLA<br>portal<br>Under your LAUNCHPAD options, Click on<br>EAB Navigate LA. This will direct you to<br>your student Navigate LA home page. | LAUNCHPAD         QUICK LAUNCH         I EAB Navigate LA                 |
| On the right side of your student home<br>page<br>Click the <u>Get Assistance</u> button to make<br>an advising Appointment.                                                 | Cet Assistance                                                           |
| Click on <u>View Drop-In Times</u> to the right of your screen.                                                                                                    | Other Appointment Options View Drop-In Times Meet With Your Success Team |
| What type of appointment would you<br>like to schedule?<br>Select <u>Undergraduate Advising</u><br>from the drop-down menu.                                                  | What type of appointment would you like to schedule?                     |
| What type of service do you need?<br>Select <u>General Advising and Degree</u><br><u>Planning</u> from the drop- down menu.                                                  | Service      General Advising and Degree Planning                        |
| Click on <u>Find Available Time</u>                                                                                                    | Find Available Time                                                      |

## **NAVIGATE** Requesting a Drop-In Appointment & Virtual Check-In thru EAB Navigate LA

| Pick a location for your Appointment:         |                                                                                    |
|-----------------------------------------------|------------------------------------------------------------------------------------|
| Select Virtual College of Engineering,        | Virtual - College of Business and Economics Advising Center                        |
| Computer Science, and Technology              | Virtual - College of Education Advising Center                                     |
| Advising Center from the listing.             | Mittuel College of Engineering Computer Spinner and Technology Advising Conter     |
|                                               | Virtual - Conege of Engineering, Computer Science, and Technology Advising Center  |
|                                               |                                                                                    |
|                                               |                                                                                    |
|                                               |                                                                                    |
| Click on <u>Check-in with first available</u> | Virtual - College of Engineering, Computer Science, and Technology Advising Center |
|                                               | Check-in with first available                                                      |
|                                               |                                                                                    |
|                                               |                                                                                    |
|                                               |                                                                                    |
|                                               |                                                                                    |
| You are all set!                              |                                                                                    |
| You have successfully Checked -In.            | * 1 to * 2                                                                         |
| Chack your Cal State LA amail for the         |                                                                                    |
| check your cal state LA email for the         | 6-1                                                                                |
|                                               | Checked In!                                                                        |
|                                               | Degree Planning. Look out for an email, text, or phone call for next steps!        |
|                                               |                                                                                    |
|                                               |                                                                                    |
|                                               |                                                                                    |